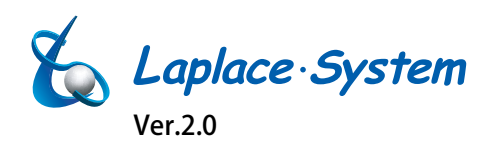

# 計測・通信・表示機能を備えたソーラーリンクゼロ

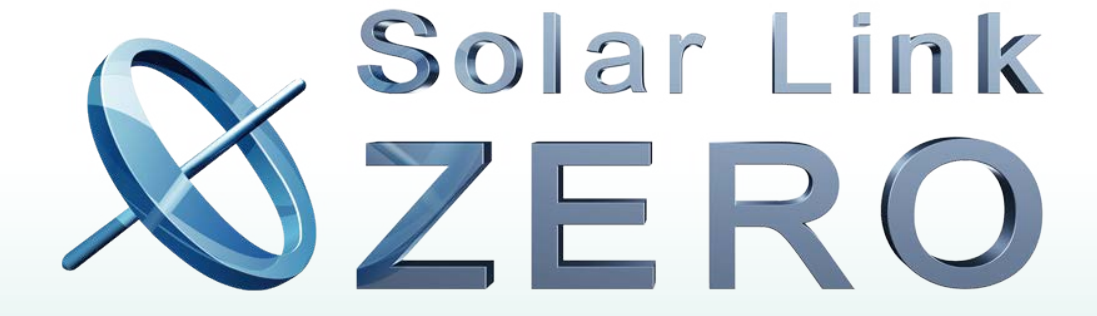

# 画面仕様書

Solar Link ZERO-T2 Solar Link ZERO-T3

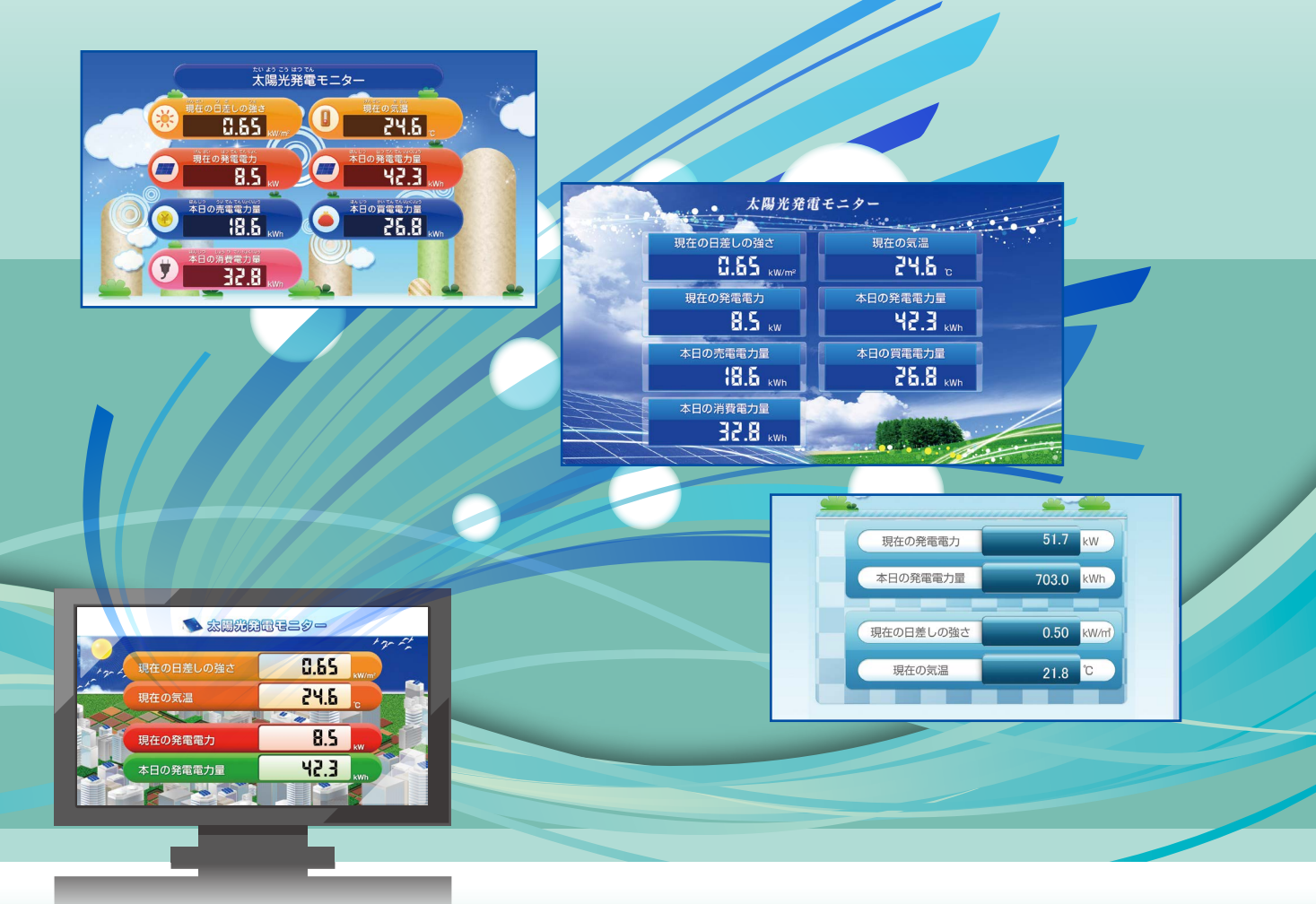

株式会社 ラプラス・システム http://www.lapsys.co.jp

# 計測時に表示される巡回画面について(HDMI ポート)

Solar Link ZEROのHDMIポートからFullHD (1920 x 1080 pixel @60Hz 固定)の画像信号が出力されます。 初期設定では下図の様に順次画面を切り替えて表示されます。

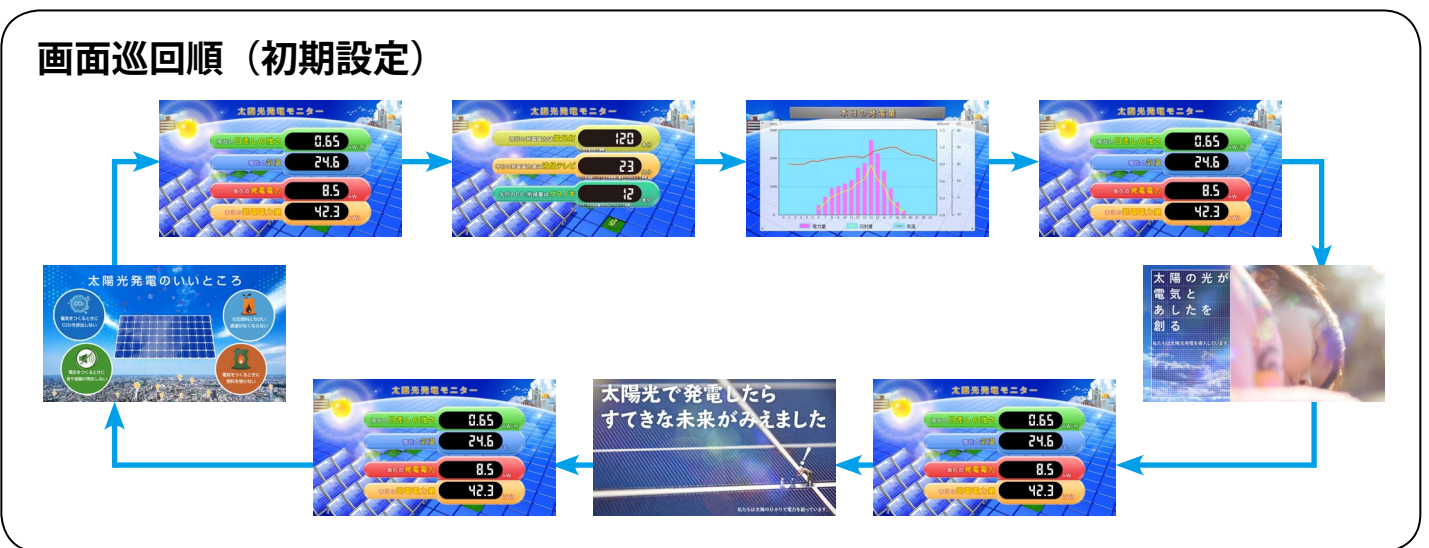

#### ◆**計測画面例** (標準 A の例)

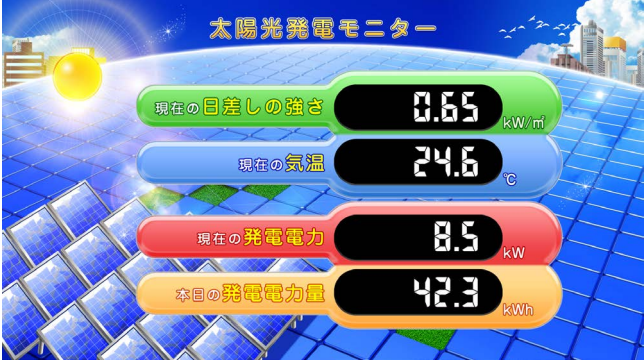

現在の発電電力・今日の発電電力量を表示します。 ※日差しの強さと気温は計測している場合のみ表示します。

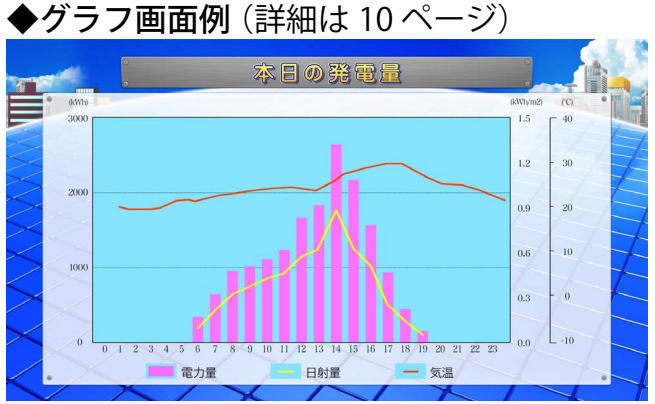

本日の発電電力量をグラフで表示します。 ※日射量と気温は計測している場合のみ表示します。

◆換算画面例(標準 A の例・詳細は 9 ページ)

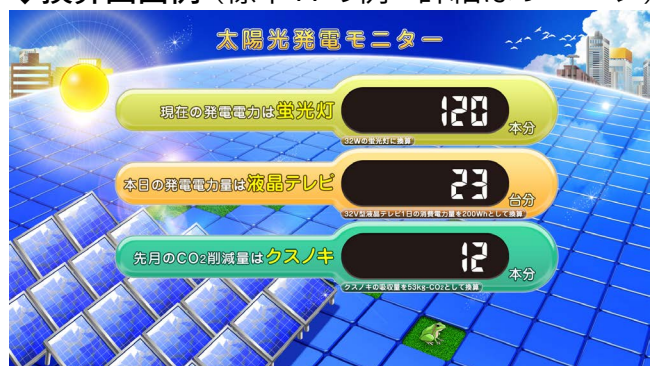

発電電力を蛍光灯の本数などに換算した数値を表示します。 先月の CO2 削減量 (クスノキの本数)は、設定ツールで 先月の発電電力量に変更することができます。

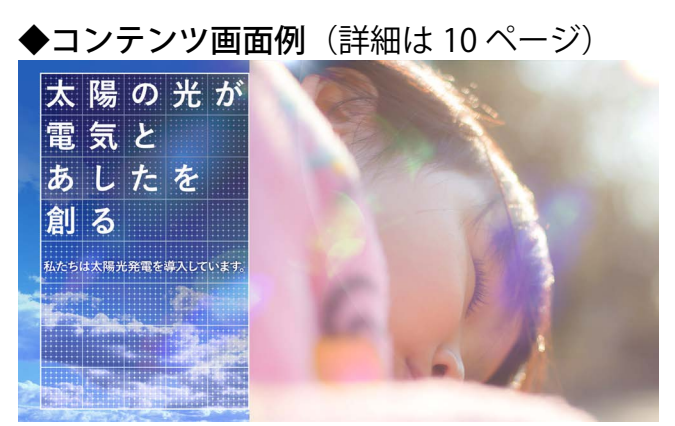

太陽光発電や環境に関するイメージ画面を全部で5枚用意 しております。設定ツールでお客様がご用意された画像と 入れ替えることもできます。

巡回画面のデザインは、7種類のテイストからお好みのデザインに変更することができます。各テイストの画面例(計測画面・換算画面・グラフ画面)は2~8ページをご参照ください。 また、製品付属の設定ツールを用いて、巡回画面にお客様でご用意された画像を設定したり、画面の巡回順や表示時間、ON/OFFの切替などの設定を行うことができます。

※本書で紹介している内容はテイストセット"スタンダード"です。テイストセットの変更はできません。

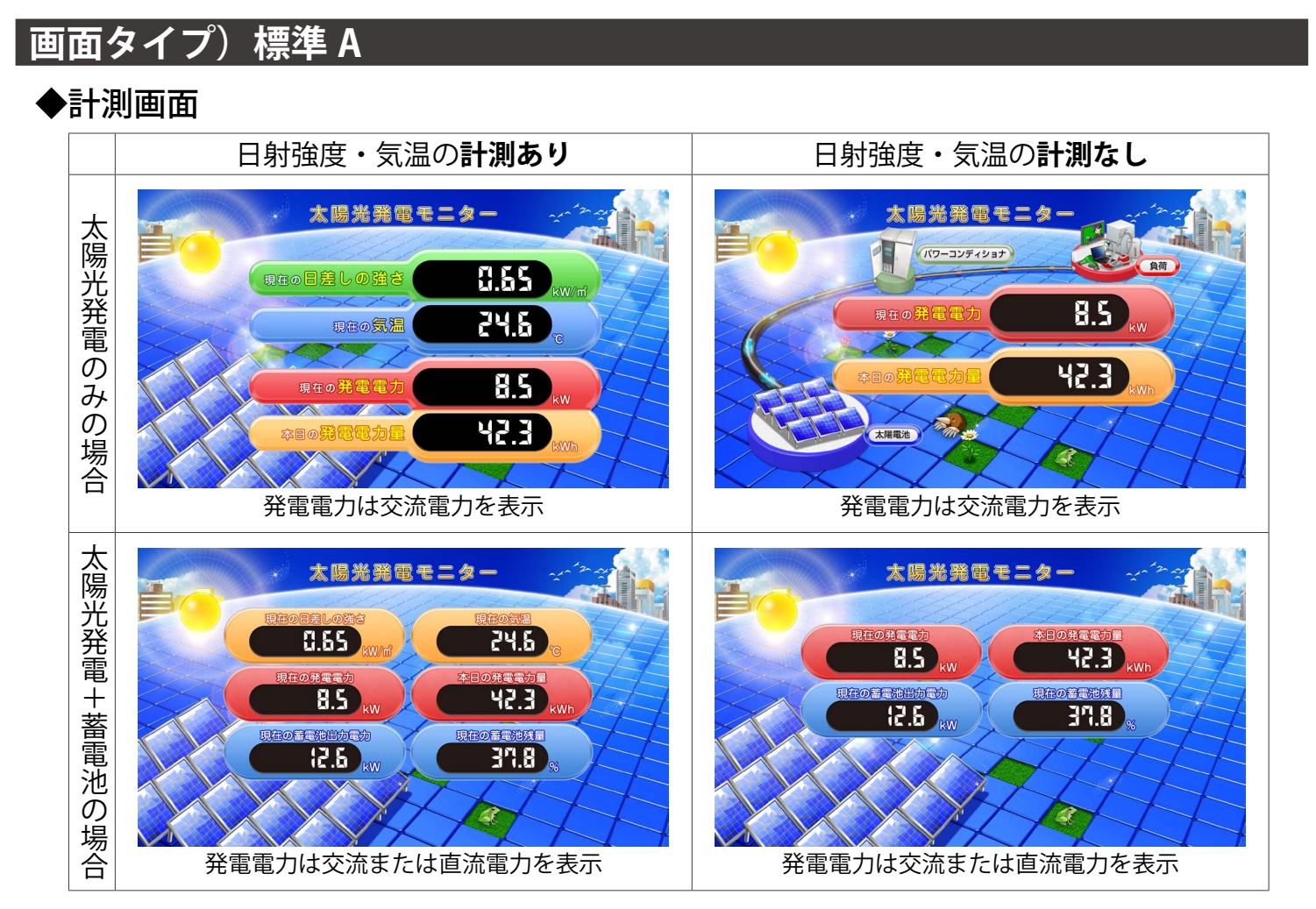

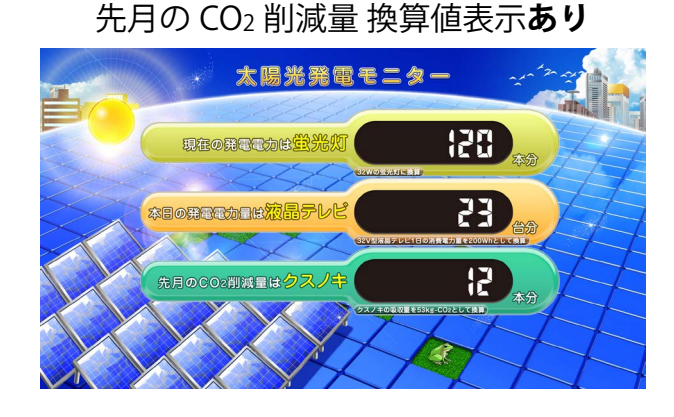

### 先月の CO2 削減量 換算値表示なし

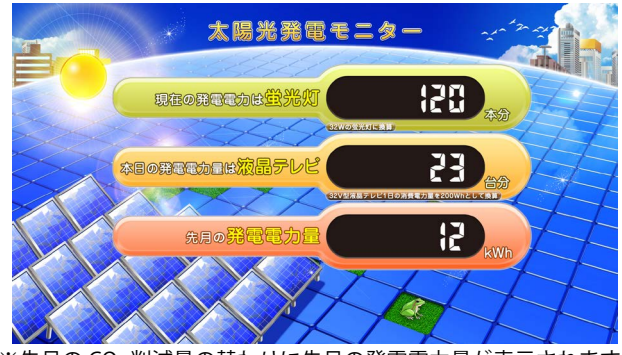

#### ※先月の CO2 削減量の替わりに先月の発電電力量が表示されます。

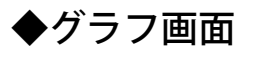

日射強度・気温の計測あり

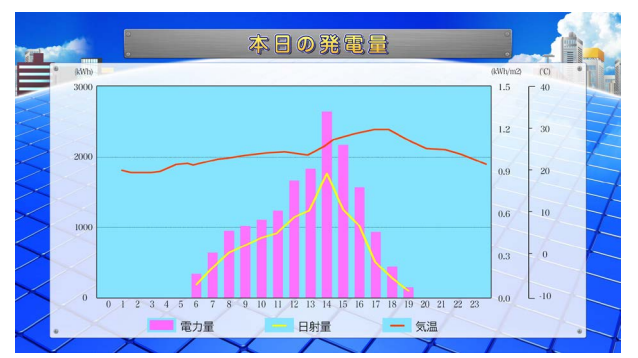

日射強度・気温の計測なし

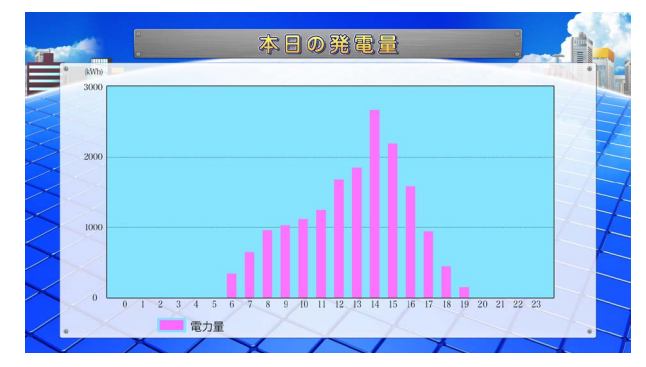

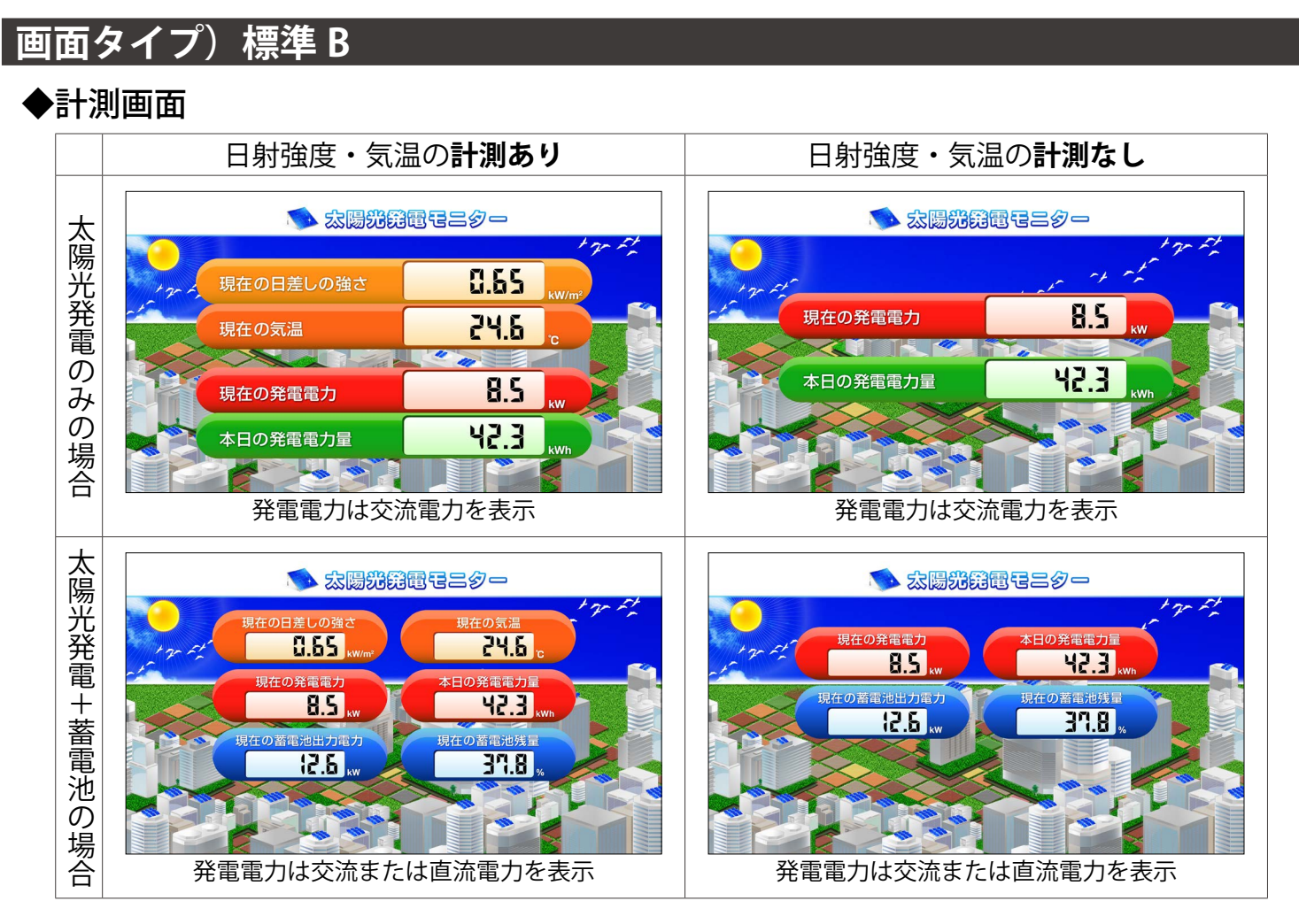

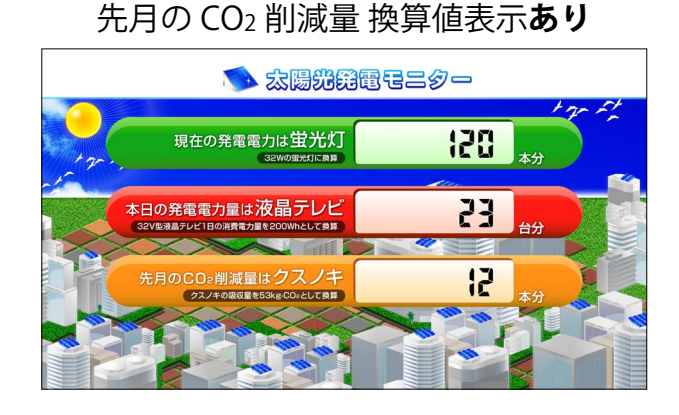

### 先月の CO2 削減量 換算値表示なし

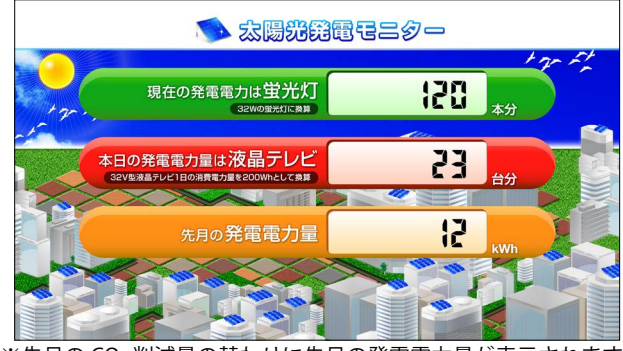

※先月の CO2 削減量の替わりに先月の発電電力量が表示されます。

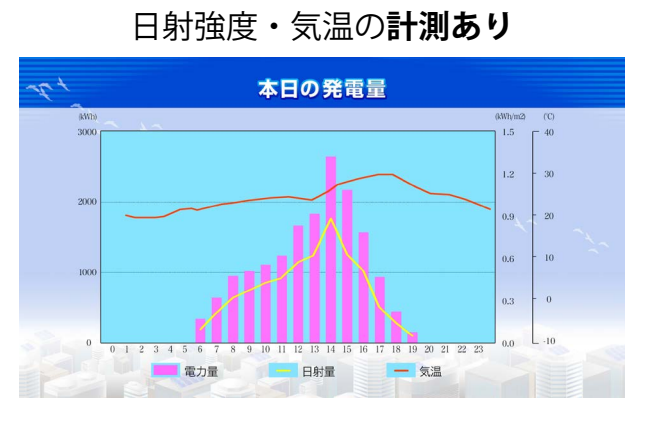

日射強度・気温の計測なし

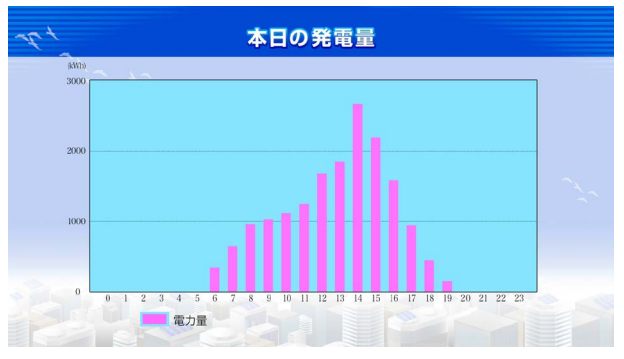

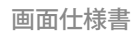

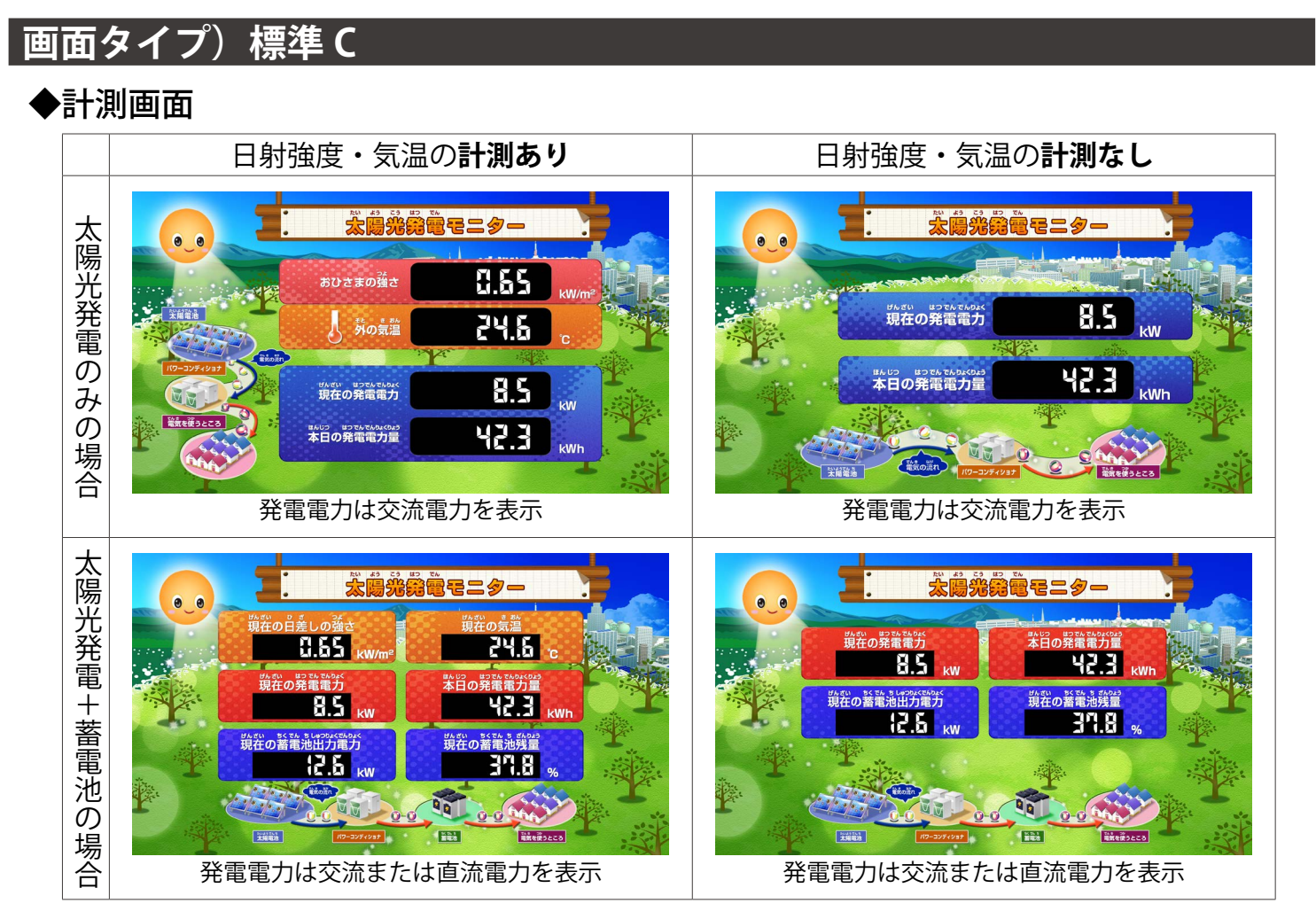

#### ▶換算画面

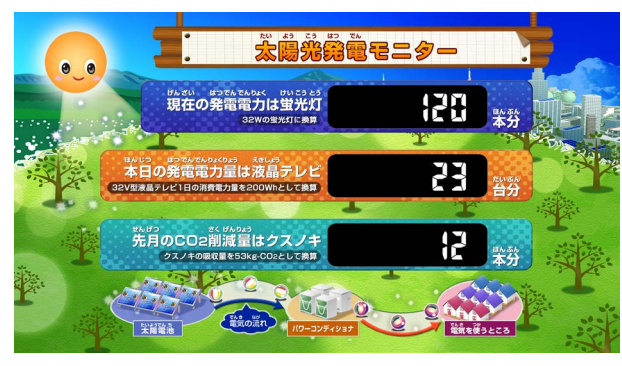

#### 先月の CO2 削減量 換算値表示あり

#### 先月の CO2 削減量 換算値表示なし

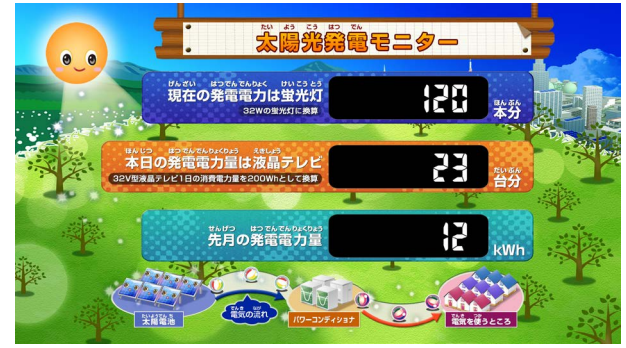

※先月の CO2 削減量の替わりに先月の発電電力量が表示されます。 蓄電池ありの場合は画面下部のイラストに蓄電池が追加されます。

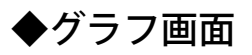

日射強度・気温の計測あり

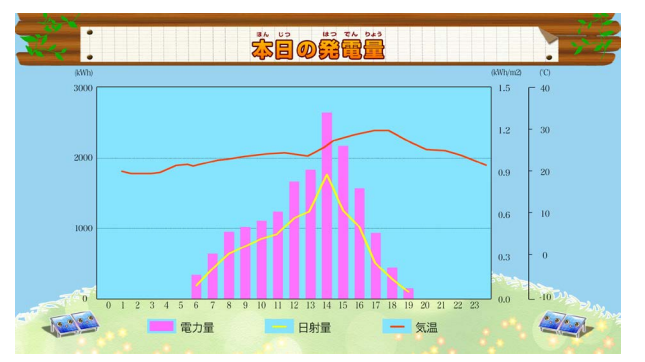

#### 日射強度・気温の計測なし

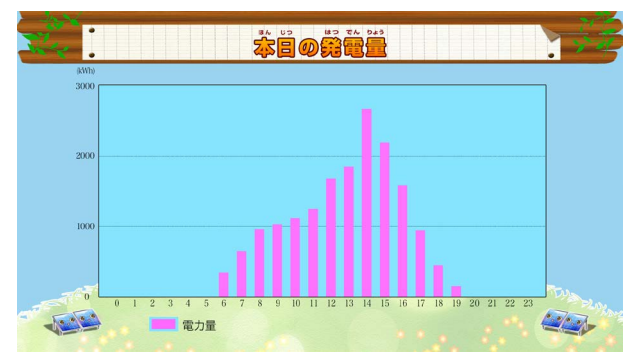

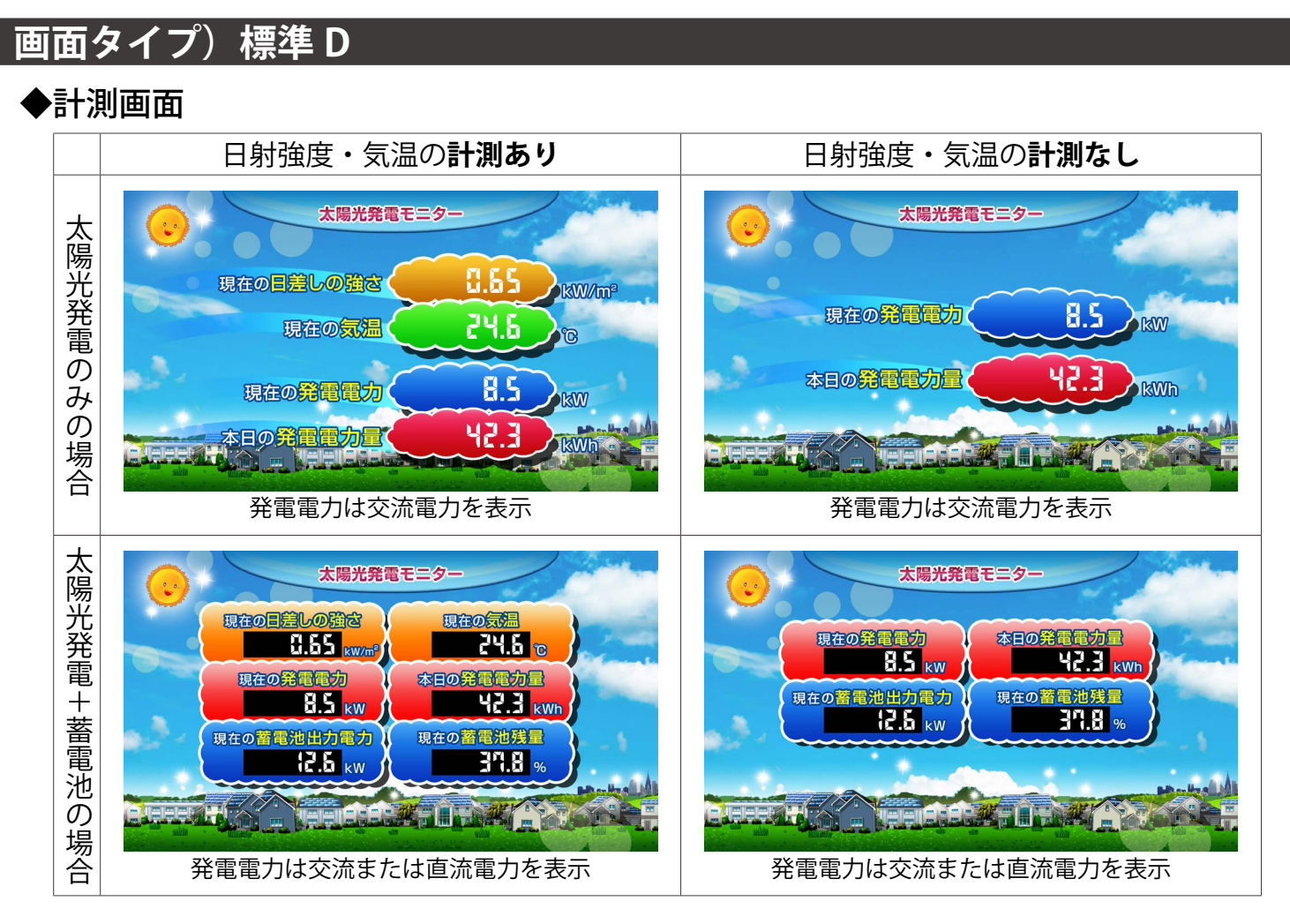

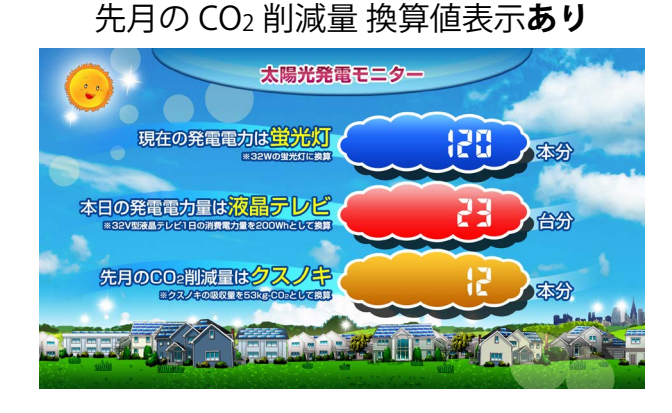

### 先月の CO2 削減量 換算値表示なし

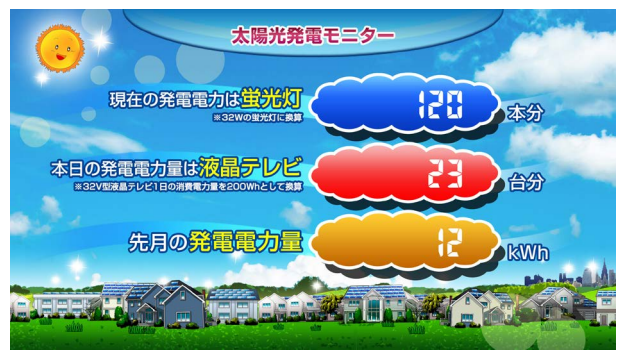

※先月の CO2 削減量の替わりに先月の発電電力量が表示されます。

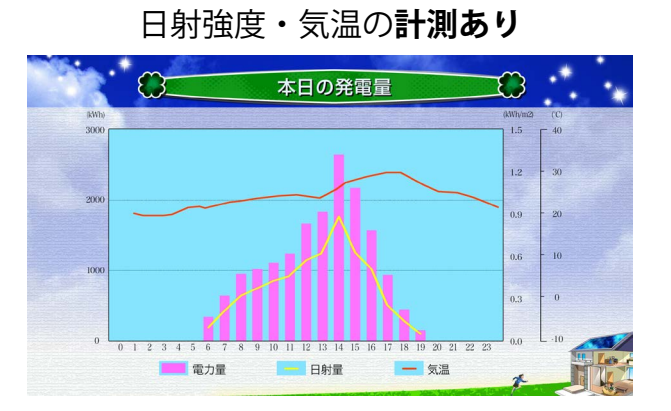

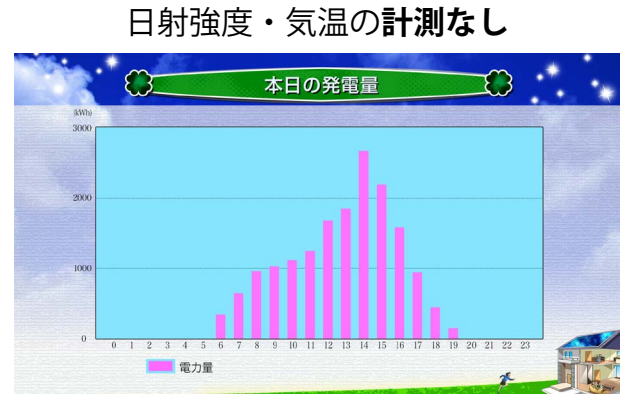

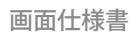

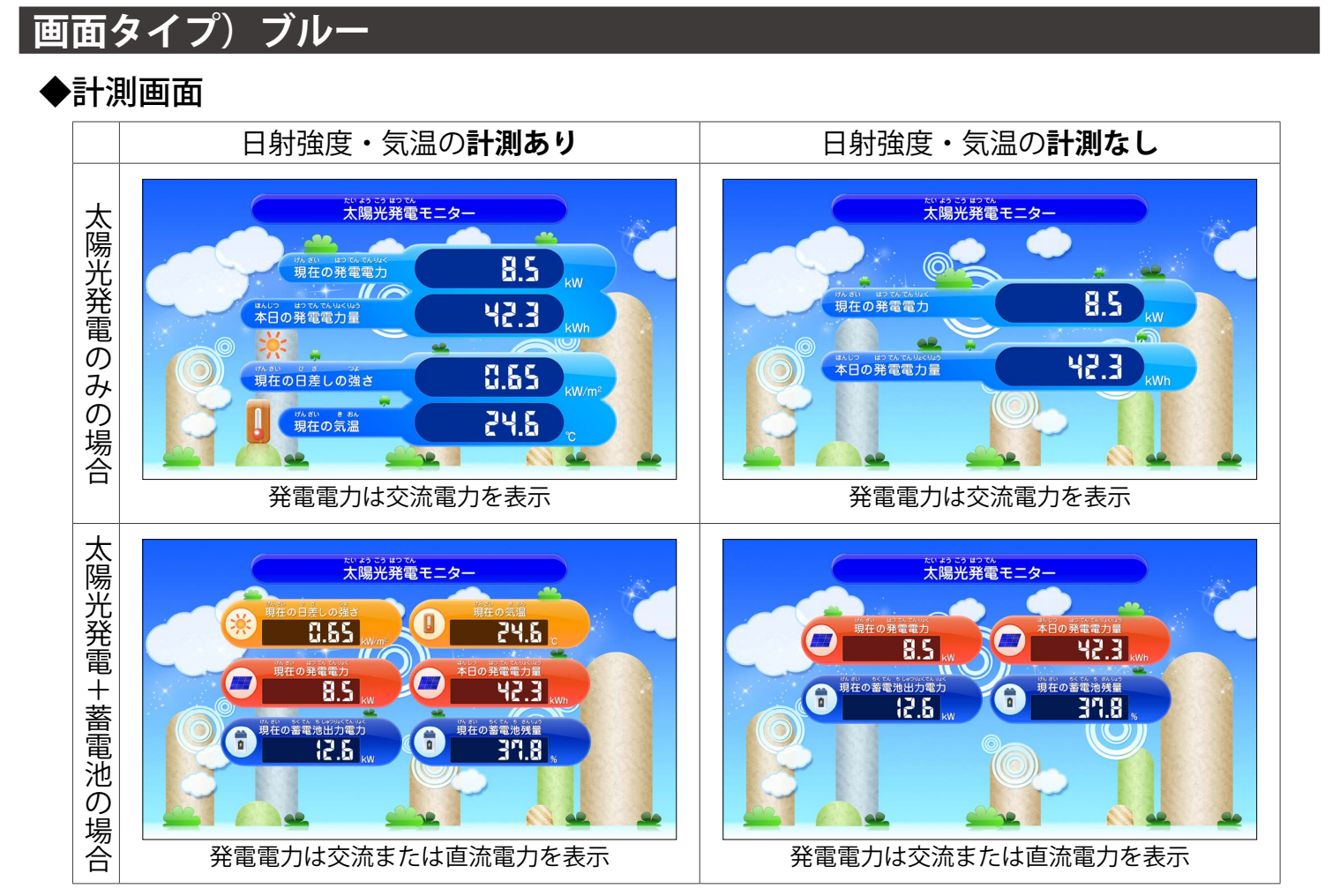

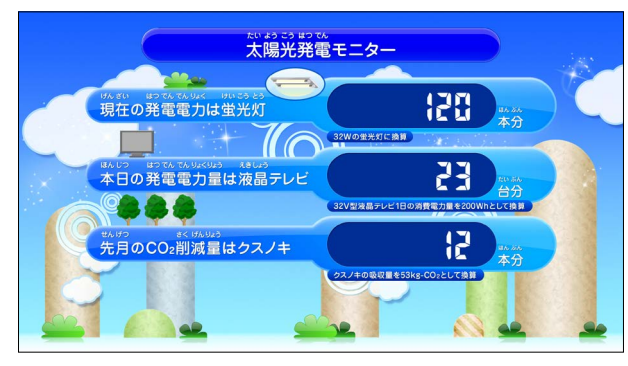

#### 先月の CO2 削減量 換算値表示あり

#### 先月の CO2 削減量 換算値表示なし

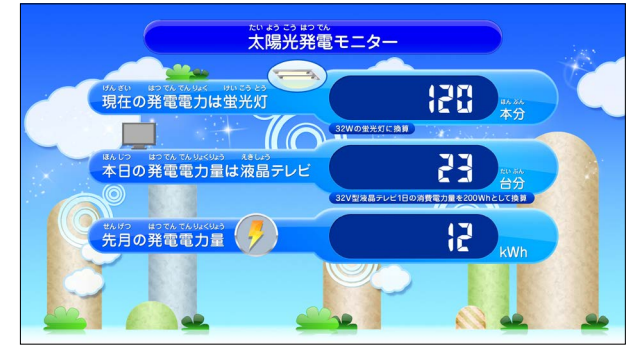

※先月の CO2 削減量の替わりに先月の発電電力量が表示されます。

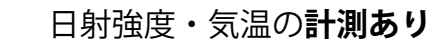

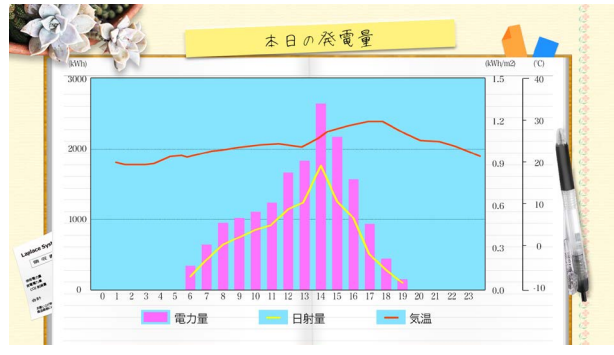

日射強度・気温の計測なし

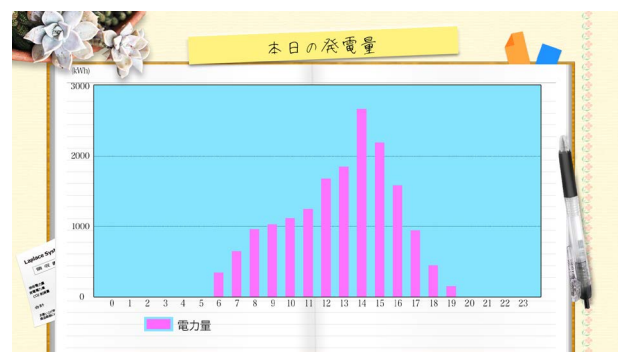

Solar Link ZERO スタンダードテイスト

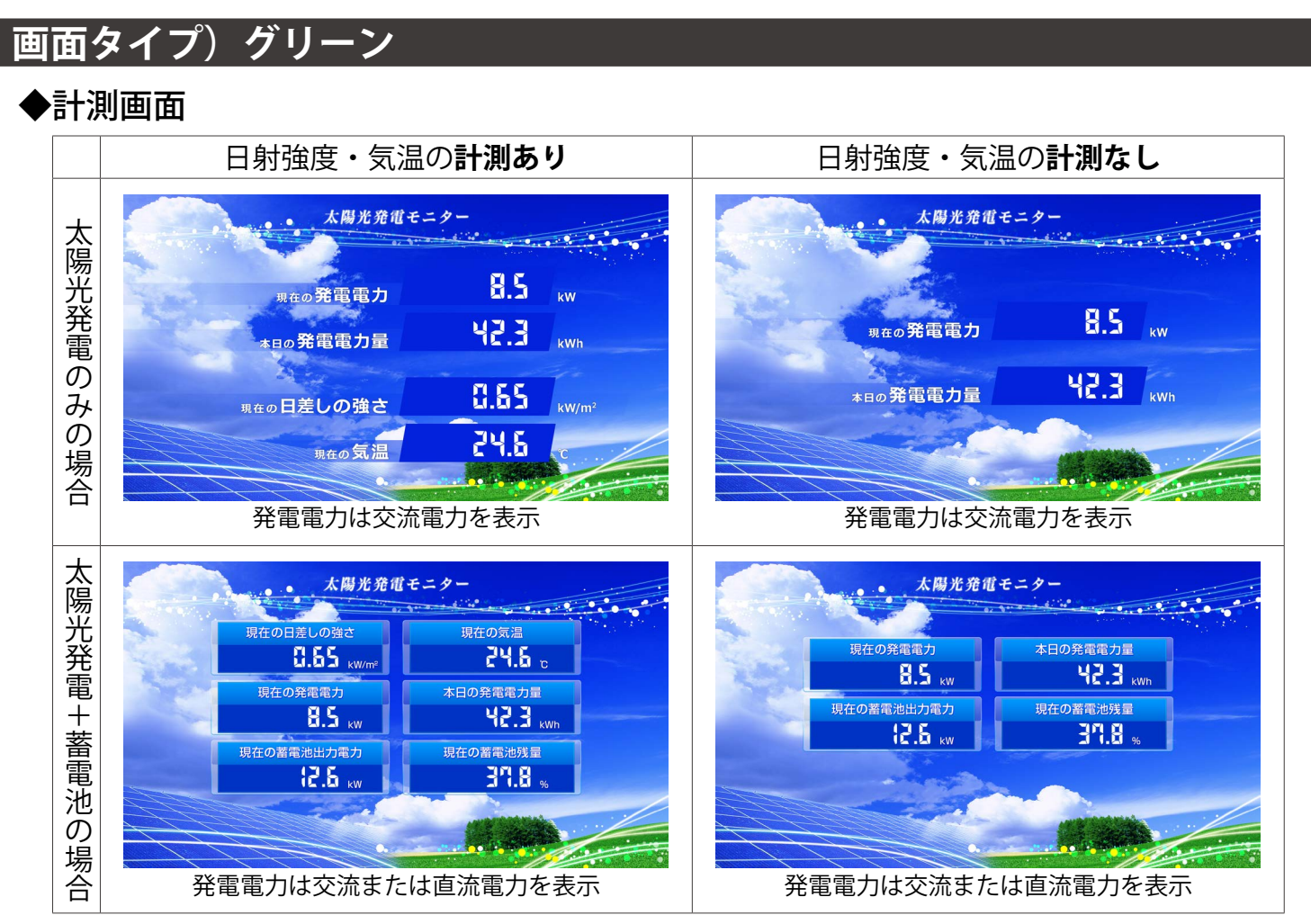

### ◆換算画面

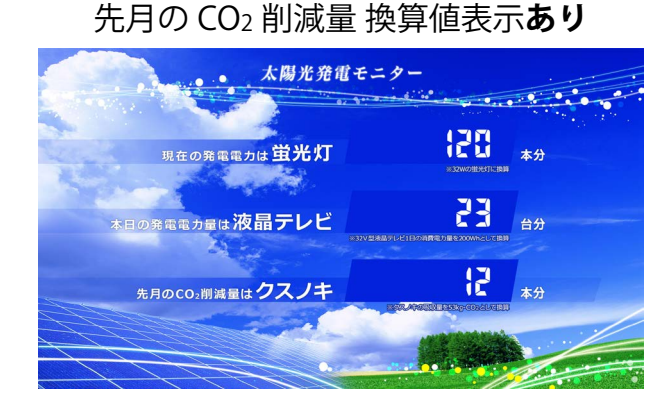

#### 先月の CO2 削減量 換算値表示なし

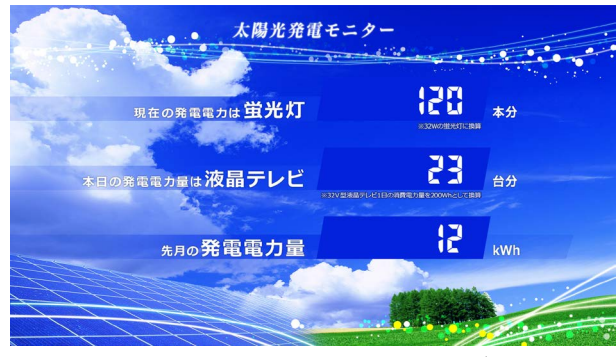

※先月の CO2 削減量の替わりに先月の発電電力量が表示されます。

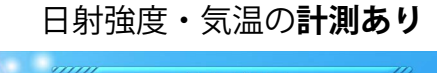

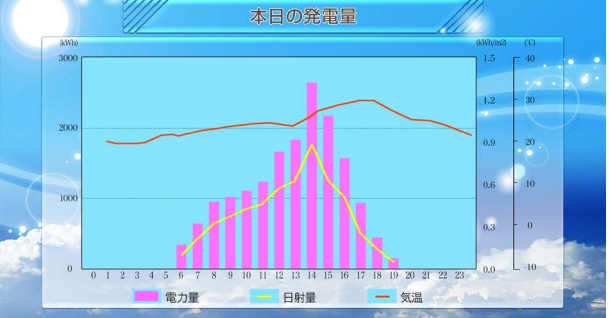

日射強度・気温の計測なし

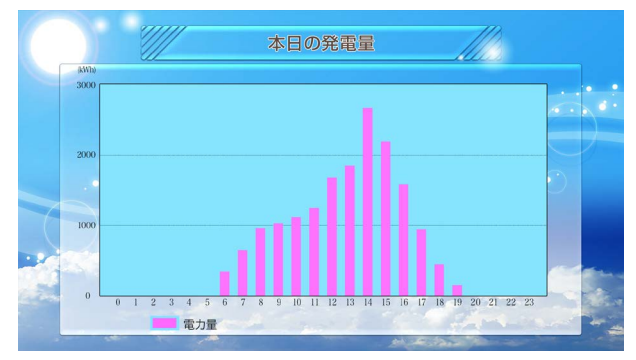

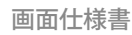

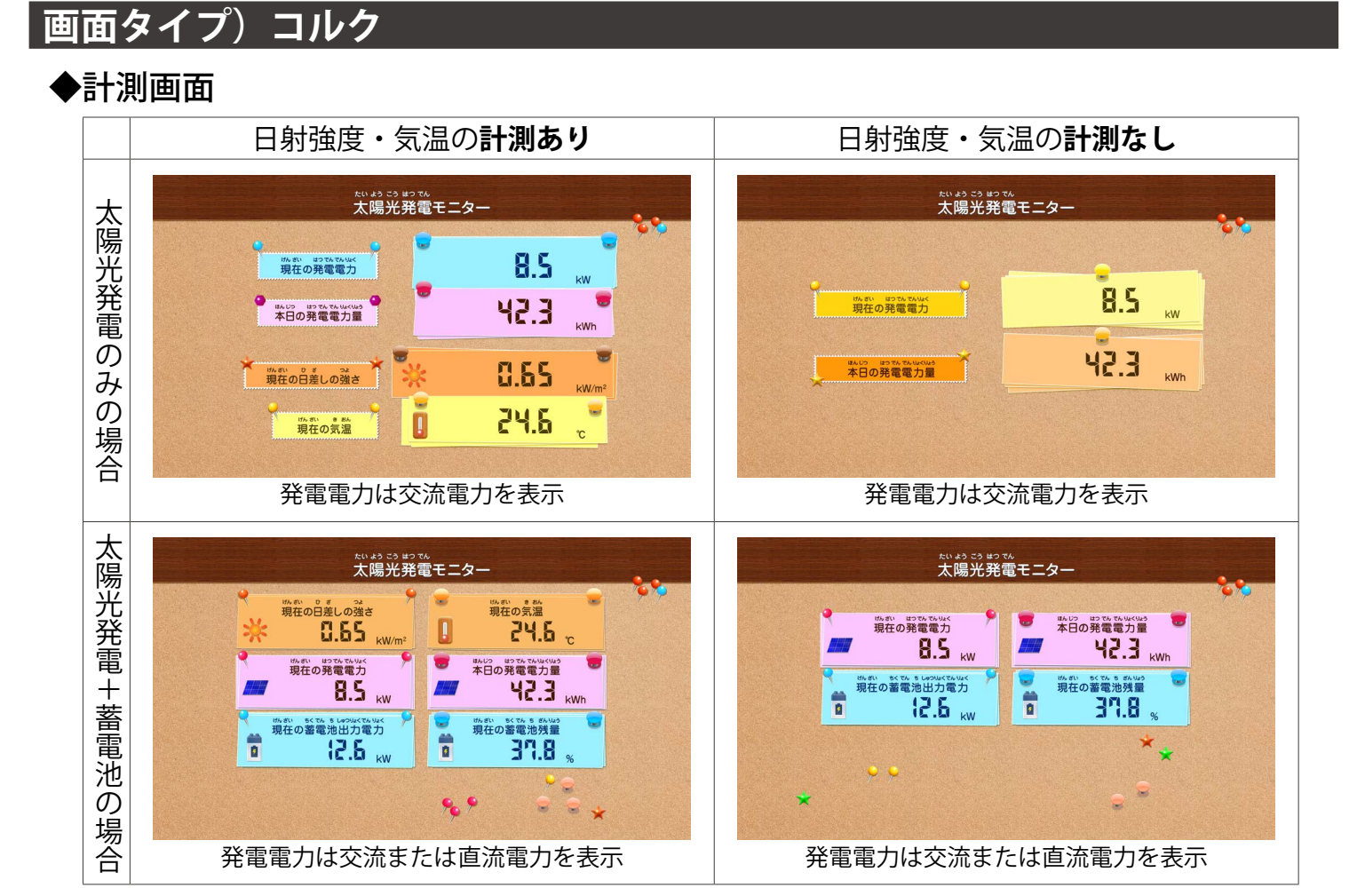

#### 換算画面

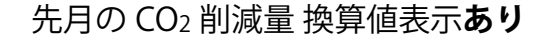

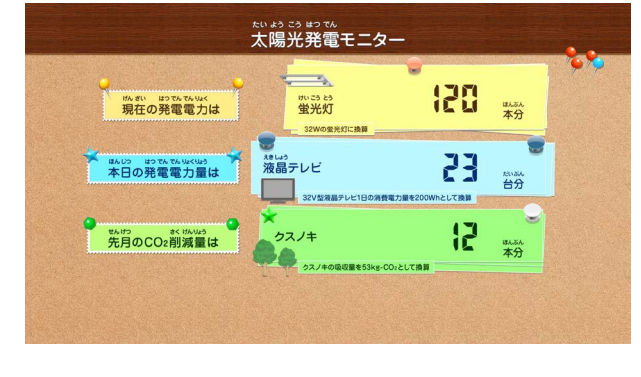

#### 先月の CO2 削減量 換算値表示なし

|                                       | たい よう こう まつ てん<br>太陽光発電モニター              |             |            | • • |
|---------------------------------------|------------------------------------------|-------------|------------|-----|
| が 部、 いつひ ひらいく<br>現在の発電電力は             | 1711-23-25<br>登光灯<br>32W0堂先灯に清算          | 150         | はんさん<br>本分 | ••• |
| BALICAL LED TA TA MAKING<br>本日の発電電力量は | xをしよう<br>液晶テレビ<br>32V型海島テレビ1日の消費電力量を2000 | 85<br>Matus | enau<br>台分 |     |
| またがう はうてんでんいよくいう<br>先月の発電電力量          | *🕐                                       | 15          | kWh        |     |
|                                       |                                          |             |            |     |

※先月の CO2 削減量の替わりに先月の発電電力量が表示されます。

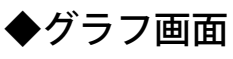

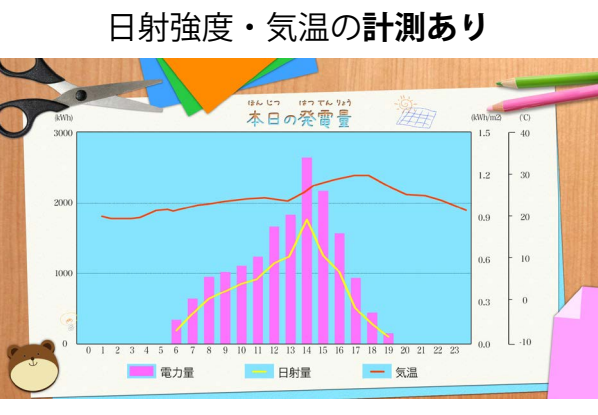

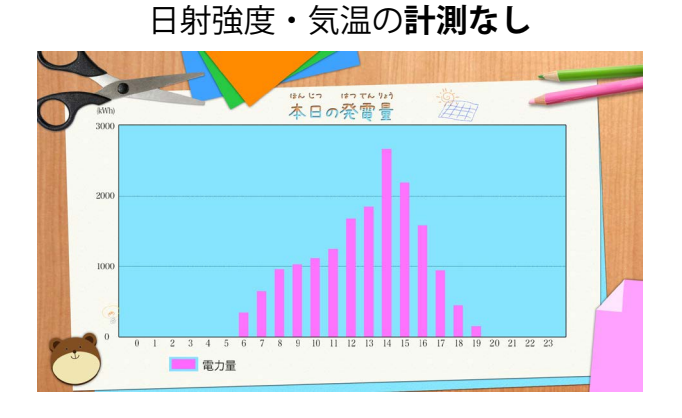

# 画面内のアイコン・その他の画面(HDMI ポート)

# 異常発生時に計測画面に表示されるアイコン

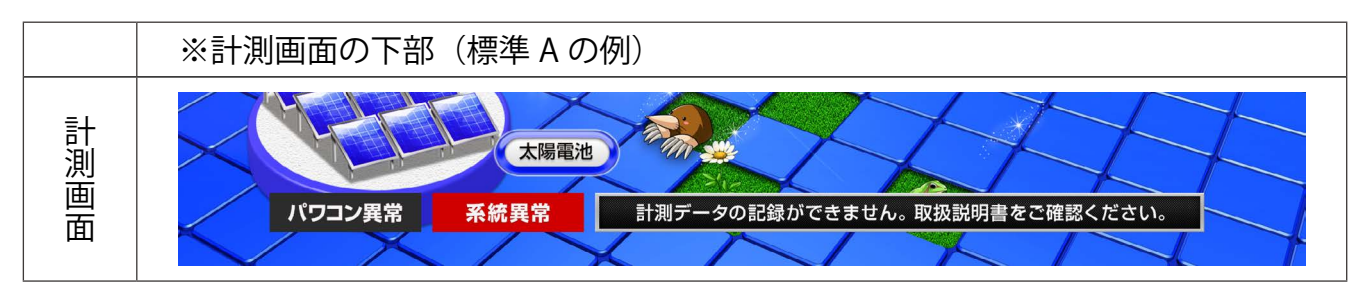

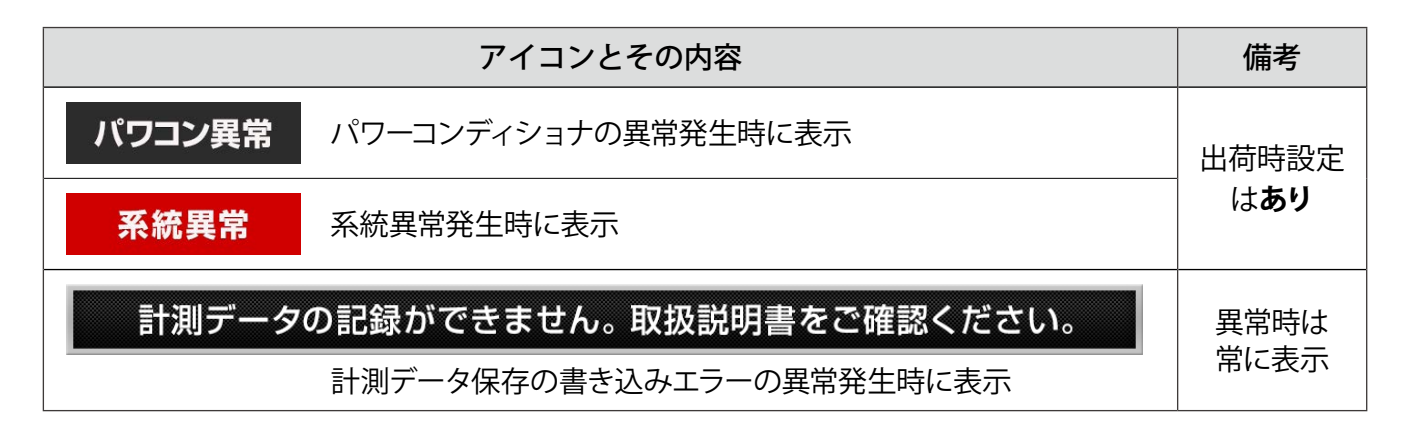

# 換算画面

### 発電電力の換算値を表示します。

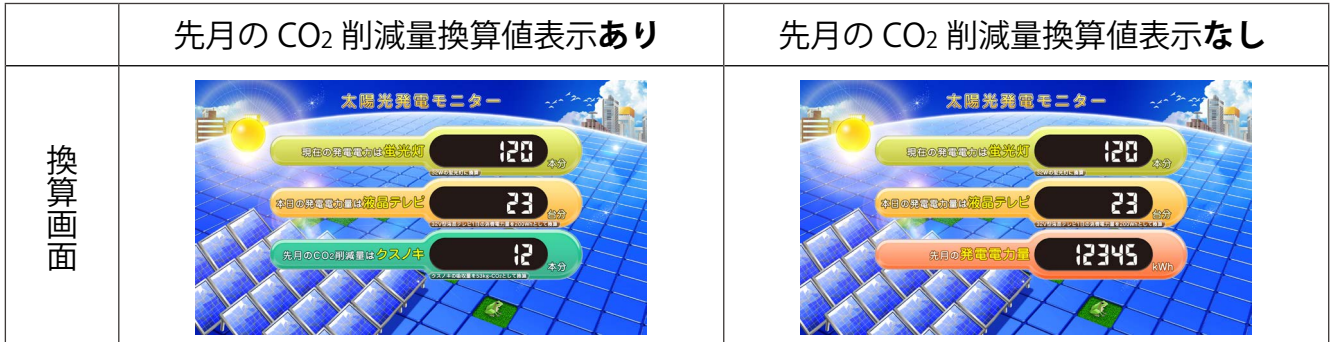

| 表示項目                                                        | 表示される値                                                                                      |
|-------------------------------------------------------------|---------------------------------------------------------------------------------------------|
| 現在の発電電力は 蛍光灯〇〇本分                                            | 発電電力の瞬時値を、蛍光灯本数に換算<br>(1本を32Wとして算出)                                                         |
| 本日の発電電力量は液晶テレビ〇〇台分                                          | 本日の発電電力量を、液晶テレビの台数に換算<br>(液晶テレビ1台の消費電力量を200Whとして算出)                                         |
| 先月の CO2 削減量はクスノキ○○本分<br>※「CO2 換算値表示」なしの場合は<br>「先月の発電電力量」を表示 | 先月の発電電力量をクスノキの本数に換算<br>(クスノキ1本の CO2 吸収量を 53kg-CO2 として算出)<br>※ 出荷時の二酸化炭素係数は 0.579 kg-CO2/kWh |

#### \* CO2 削減量のクスノキ換算について

発電電力を樹木の CO2 吸収量で換算する際に一般的に使用されているのがクスノキです。

クスノキは成長速度が早い樹木として知られており、落葉することがないため(常緑広葉樹)、季節に左右されることなく光合成(CO2を吸収)行います。

# グラフ画面

#### 本日の発電電力量、日射量、気温を分かりやすくグラフで表示します。

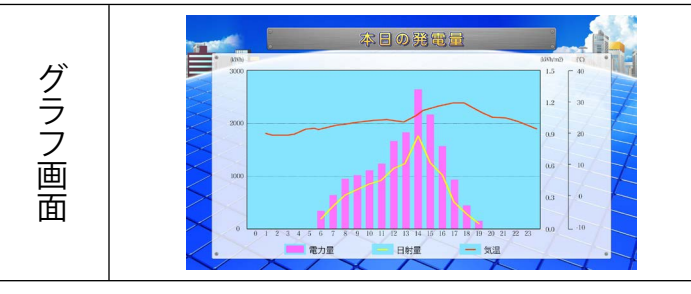

※グラフ画面は10分毎に更新します。

| 表示項目                                                    | 表示される内容                                                                                                    |
|---------------------------------------------------------|----------------------------------------------------------------------------------------------------|
| 電力量(kWh)                                                | 発電電力量をピンクの棒グラフで表示。軸題と最大レンジは変更可能です。                                                                                                    |
| <b>日射量(kWh/m<sup>2</sup>)</b><br>「日射・気温表示」あり<br>の場合のみ表示 | 日射量を黄色の線グラフで表示。(日射量のレンジ:0~1.5 kWh/m <sup>2</sup> )<br>日射量は各時間帯毎の積算値です。<br>グラフ画面の更新毎に積算された値が表示されて線が変化します。<br>線グラフですので、線が表示されるのは計測開始から2時間目以降となります。 |
| <b>気温 (℃)</b><br>「日射・気温表示」あり<br>の場合のみ表示                 | 気温をオレンジの線グラフで表示。(気温のレンジ:-10℃~40℃)<br>気温は各時間帯毎の平均値です。<br>線グラフですので、線が表示されるのは計測開始から2時間目以降となります。                                                     |

## コンテンツ画面

計測の状況にかかわらず、画面巡回中に下記の画像が表示されます。 蓄電池付システムでは、コンテンツ画面3種類のうち2種類が蓄電池に関する説明画面に変わります。

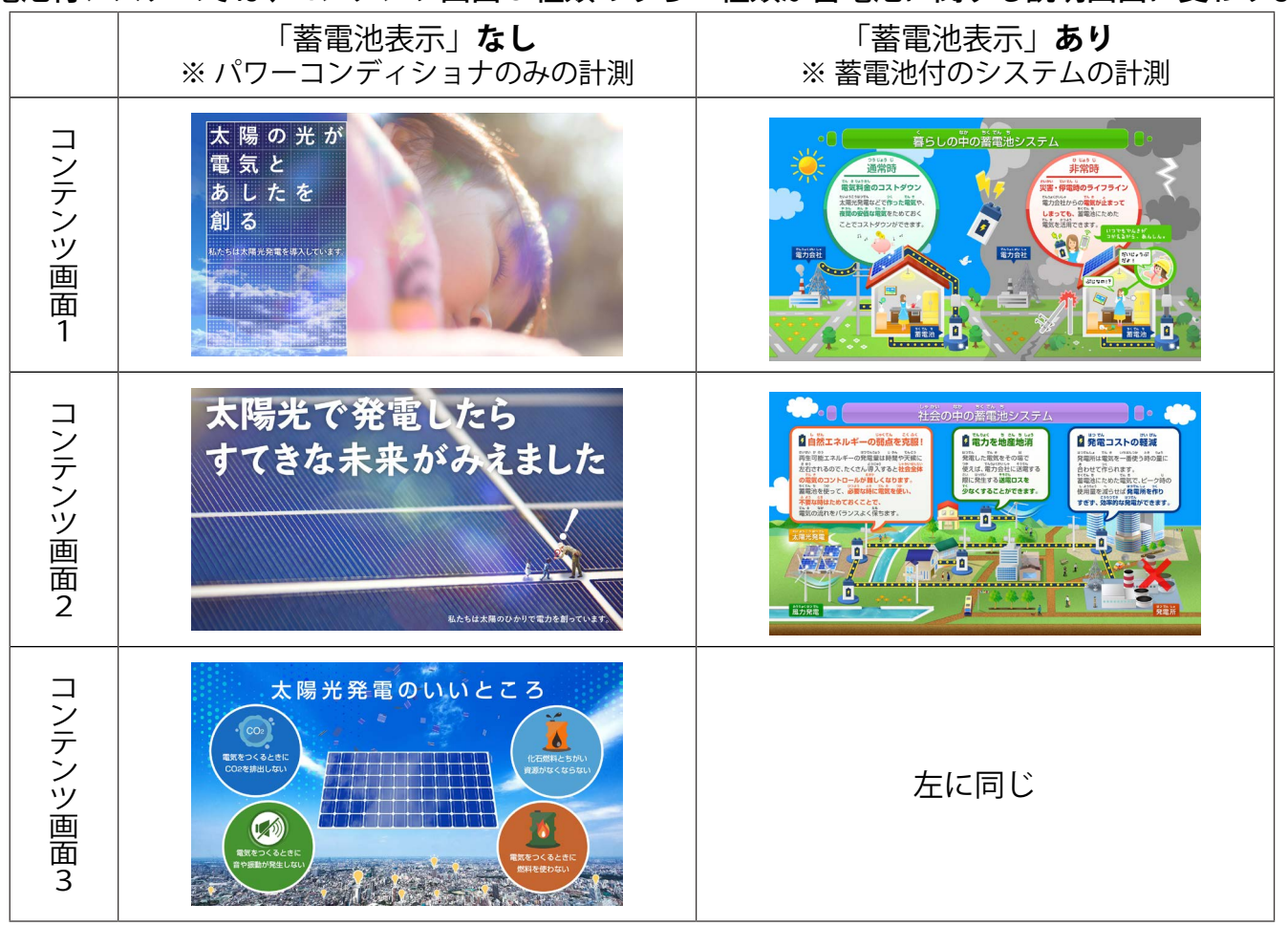

上記は初期設定で用意されている画像です。設定ツールで画面を入れ替えることができます。 お客様で画像をご用意される場合は、1920 x 1080 pixel の jpeg ファイルをご用意ください。

# 売買電力量表示画面

売買電力量を計測している場合、「本日の売電電力量」と「本日の買電電力量」の項目を表示するオプションをお使いいただけます。また、その場合には「本日の消費電力量」の表示の有無も選択できます。 これらの表示オプションを選択した場合には、巡回画面に表示されるグラフも専用画面になります。 ※ 蓄電池の表示と同時に選択することはできません。

※以下のサンプル画像は、「日射・気温表示」、「売買電力量表示」、「消費電力量表示」を選択した状態です。

# ◆画面タイプ)標準 A

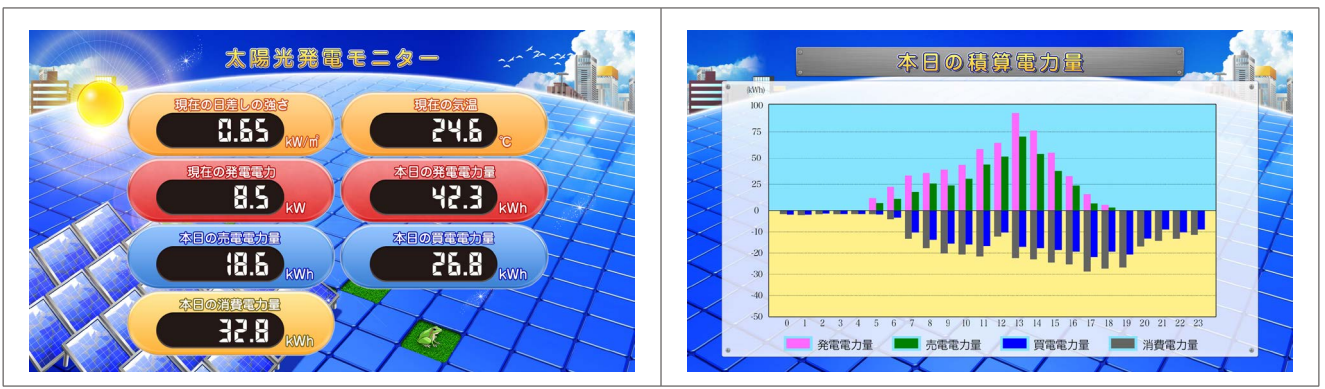

◆画面タイプ)標準 B

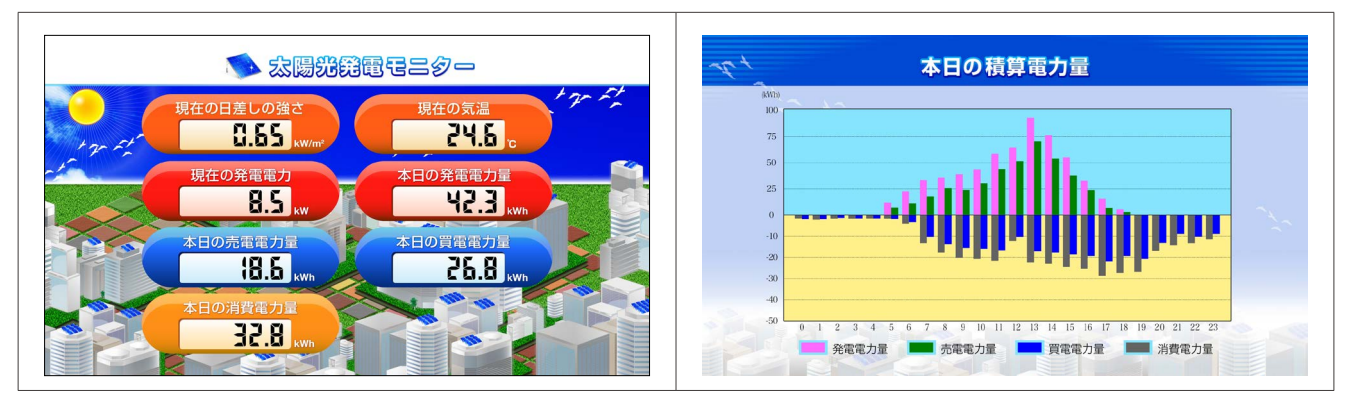

◆画面タイプ)標準 C

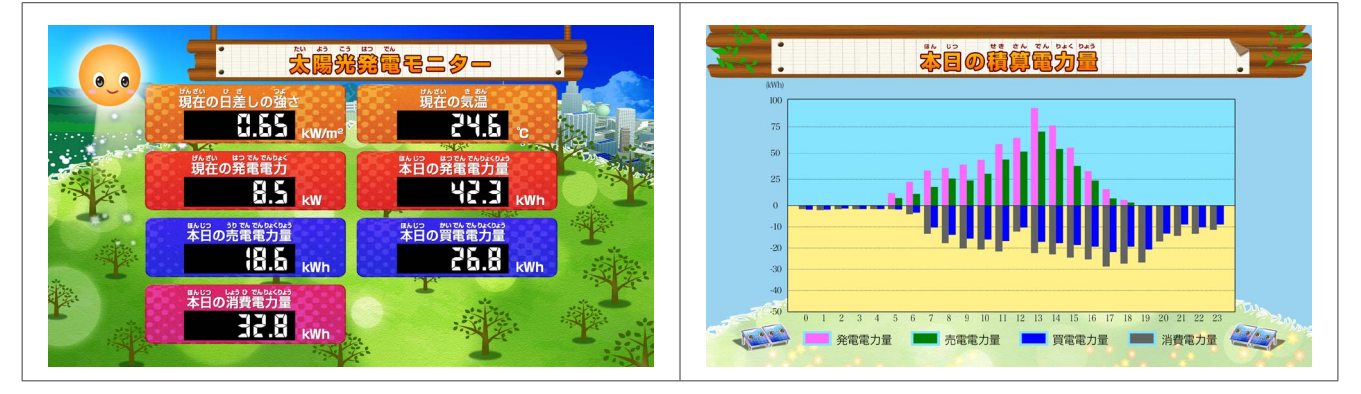

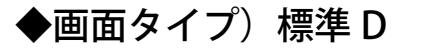

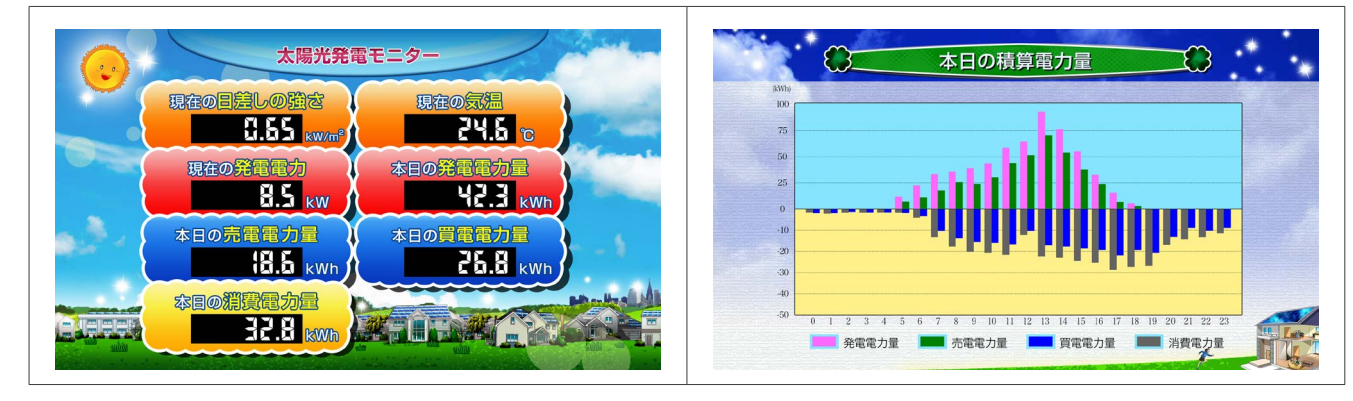

## ◆画面タイプ)ブルー

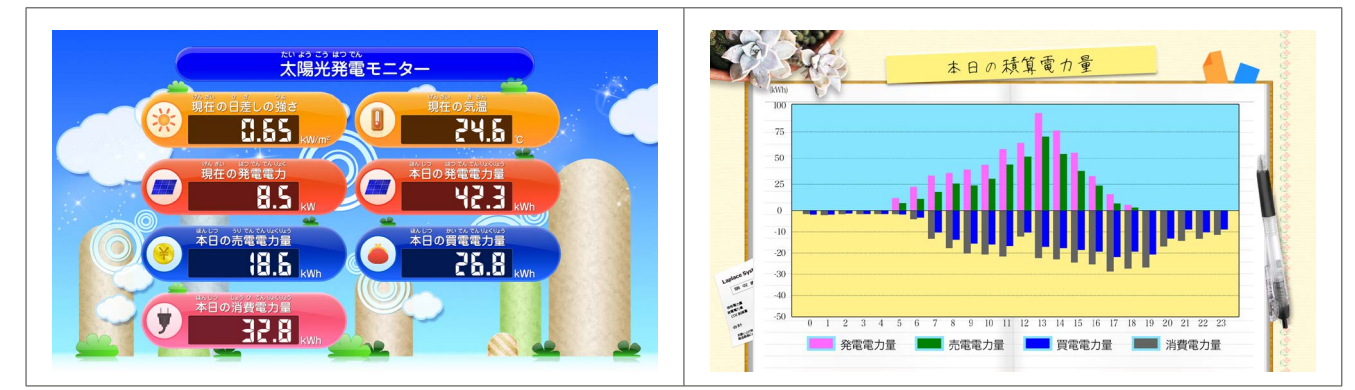

# ♦画面タイプ)グリーン

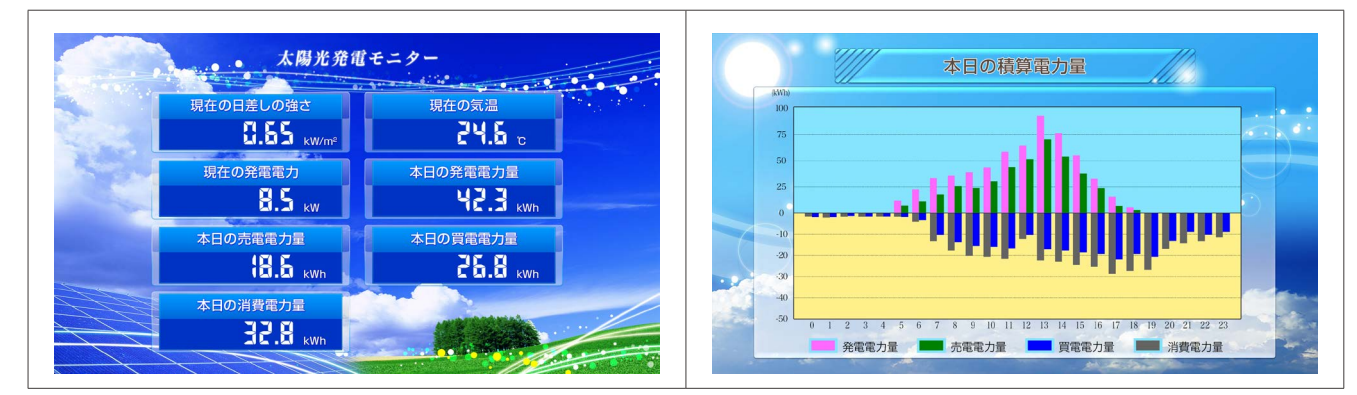

◆画面タイプ)コルク

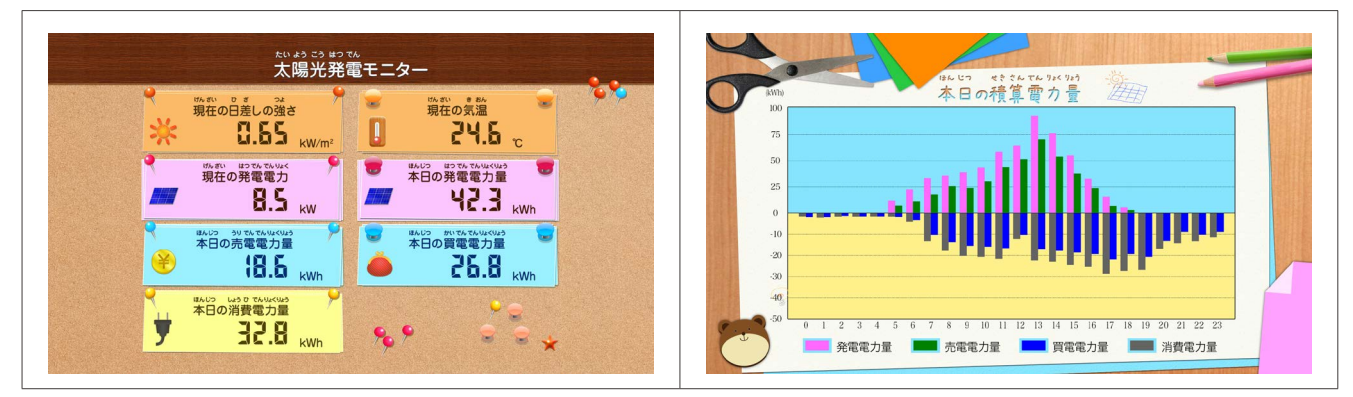

「売電電力量」と「買電電力量」を計測していない場合にこれらの表示オプションを選択すると、 計測開始後もハイフン表示となります。

# 計測と通信の状況モニター画面について(HDMI ポート)

Solar Link ZEROのHDMIポートからFullHD (1920 x 1080 pixel @60Hz 固定)の画像信号が出力されます。 巡回画面でタクトスイッチを操作することで、状況モニターの画面が表示されます。

## ◆計測状況モニター画面

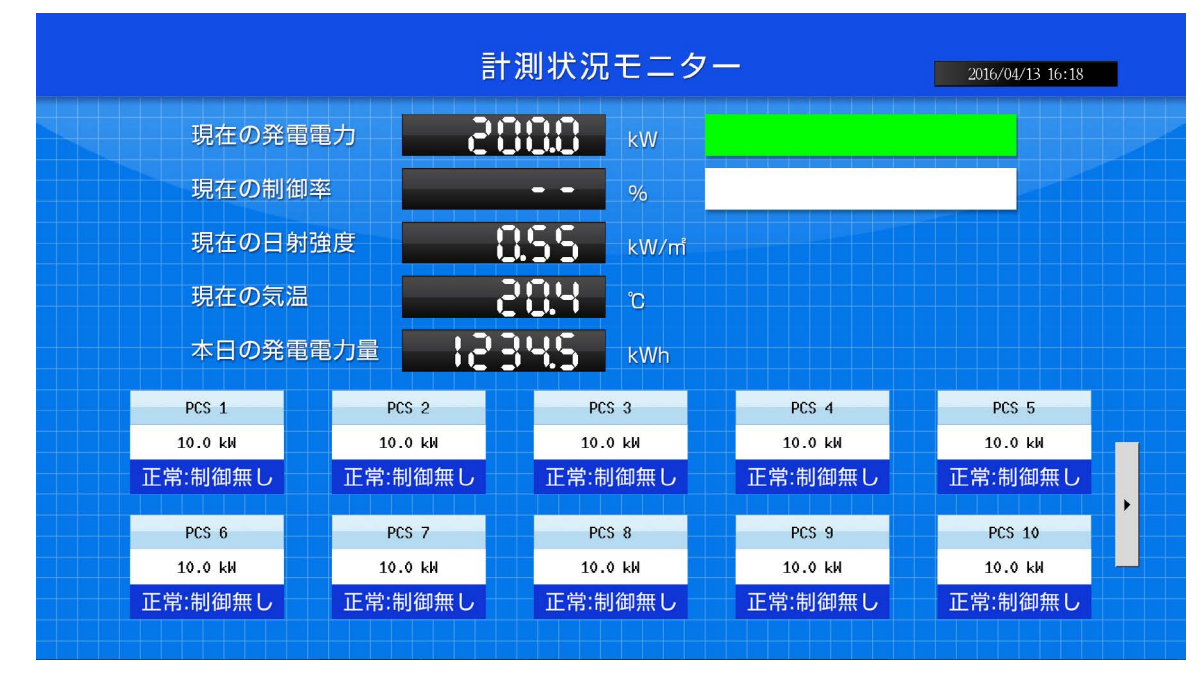

巡回画面に表示されるパワーコンディショナ(PCS)の合計値以外に、PCS ごとの状態と 計測値が表示されます。PCS が 10 台を超える場合は、USB ポートに接続した USB マウス で画面を切り替えることができます(USB マウスは別途ご用意ください)。

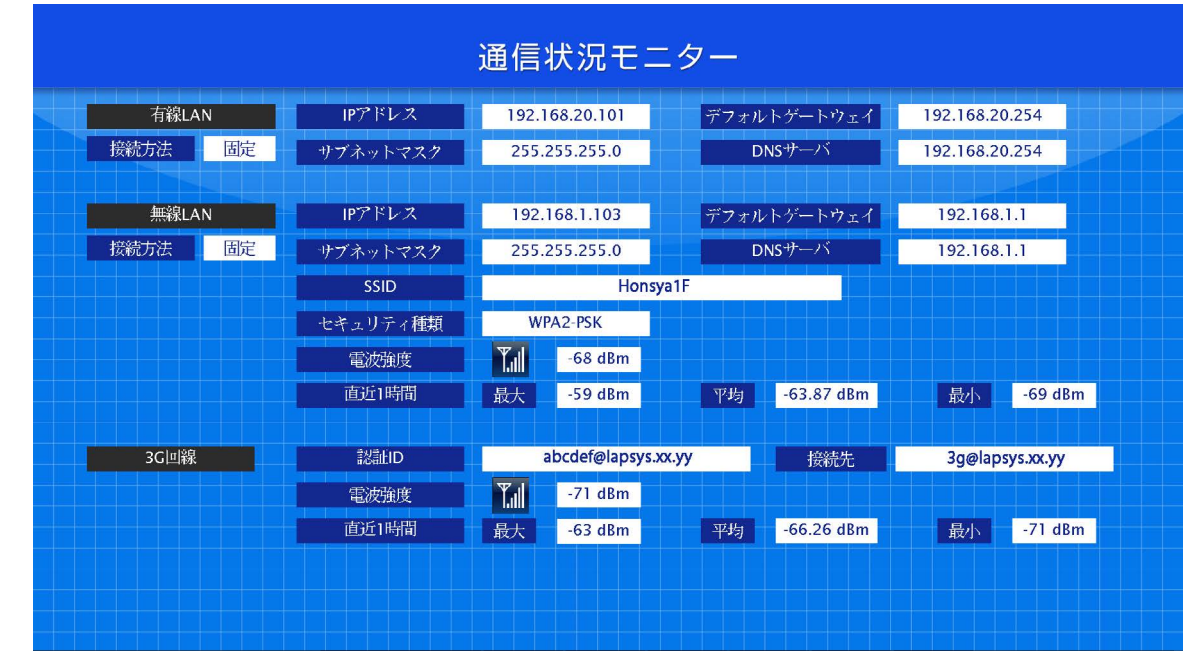

## ◆通信状況モニター画面

現在のネットワーク設定、電波強度などを確認することができます。使用していない 機能については空欄になります。

# Webアプリケーション画面(Webブラウザ表示)

Windows PC からネットワーク経由で Solar Link ZERO に接続して、ブラウザ上で表示する画面です。 ブラウザのアドレスバーに、Solar Link ZERO 本体の IP アドレスを入力することで表示されます。

◆発電データ画面(左図:日射気温計測なし 右図:日射気温計測あり)

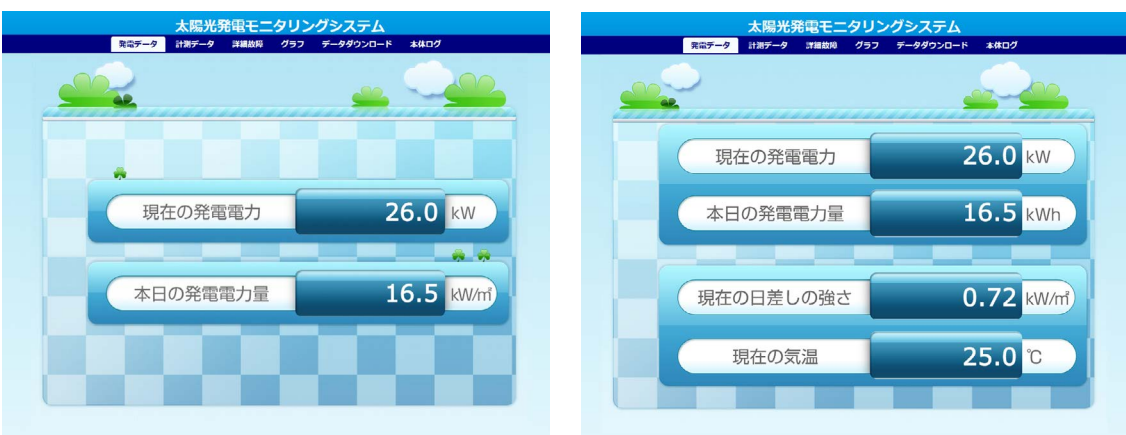

# ◆計測データ・詳細故障画面

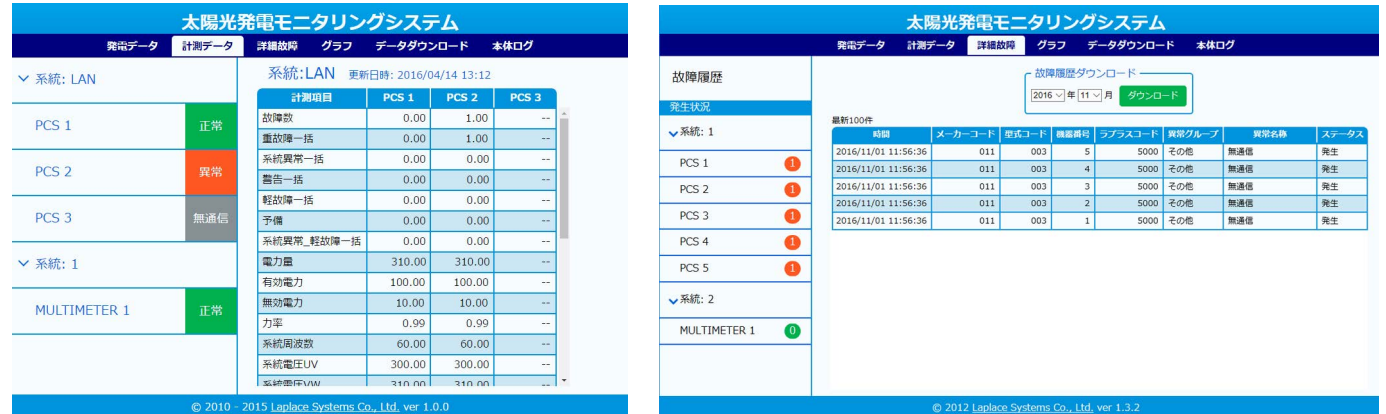

# ◆**グラフ画面**(下図は月グラフ)

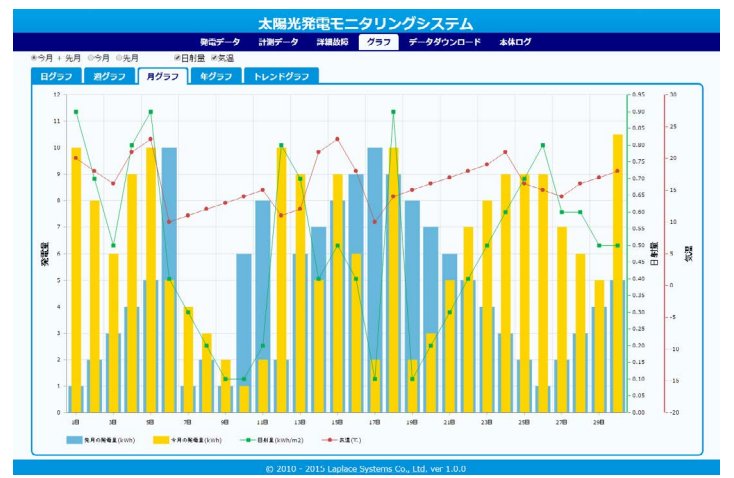

# これら画面の他、計測データの CSV 保存や動作の記録を確認する画面が用意されています。

#### 改訂履歴

| バージョン | 内容                              | 発行日        |
|-------|---------------------------------|------------|
| 1.3 A | 計測データ画面、詳細故障画面キャプチャ差し替え         | 2016.12.19 |
| 1.4 A | 発電データ画面、計測データ画面、詳細故障画面キャプチャ差し替え | 2017.04.04 |
| 1.4 B | バージョン情報修正のみ                     | 2017.04.28 |
| 2.0 A | コンテンツ画面の修正、記載文章の見直し             | 2017.06.29 |

# 著作権について

本仕様書の著作権は株式会社ラプラス・システムに帰属します。

株式会社 ラプラス・システムの許可なく、内容の全部または一部を複製、改変、公衆送信することは、 著作権法上、禁止されております。

# お問い合わせ先

# 株式会社 ラプラス・システム

# お電話でのお問い合わせ

TEL: 075-634-8073

お問い合わせはコールセンターへ。

# 弊社 HP からのお問い合わせ

http://www.lapsys.co.jp/

「お問い合わせ」フォームをご利用ください。

・Windows は米国 Microsoft Corporation の米国およびその他の国における登録商標です。

- ・その他、本仕様書で登場するシステム名、製品名、ブラウザ名、サービス名は、各開発メーカーの登録商標あるいは商標です。
- ・本仕様書中では TM、R マークは明記していません。
- ・本仕様書の内容を無断で転載することを禁じます。
- ・本仕様書の内容は改良のため予告なく変更される場合があります。

Laplace System

株式会社 ラプラス・システム 〒 612-8083 京都市伏見区 京町 1-245 TEL:075-634-8073 / FAX:075-644-4832

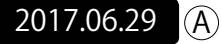